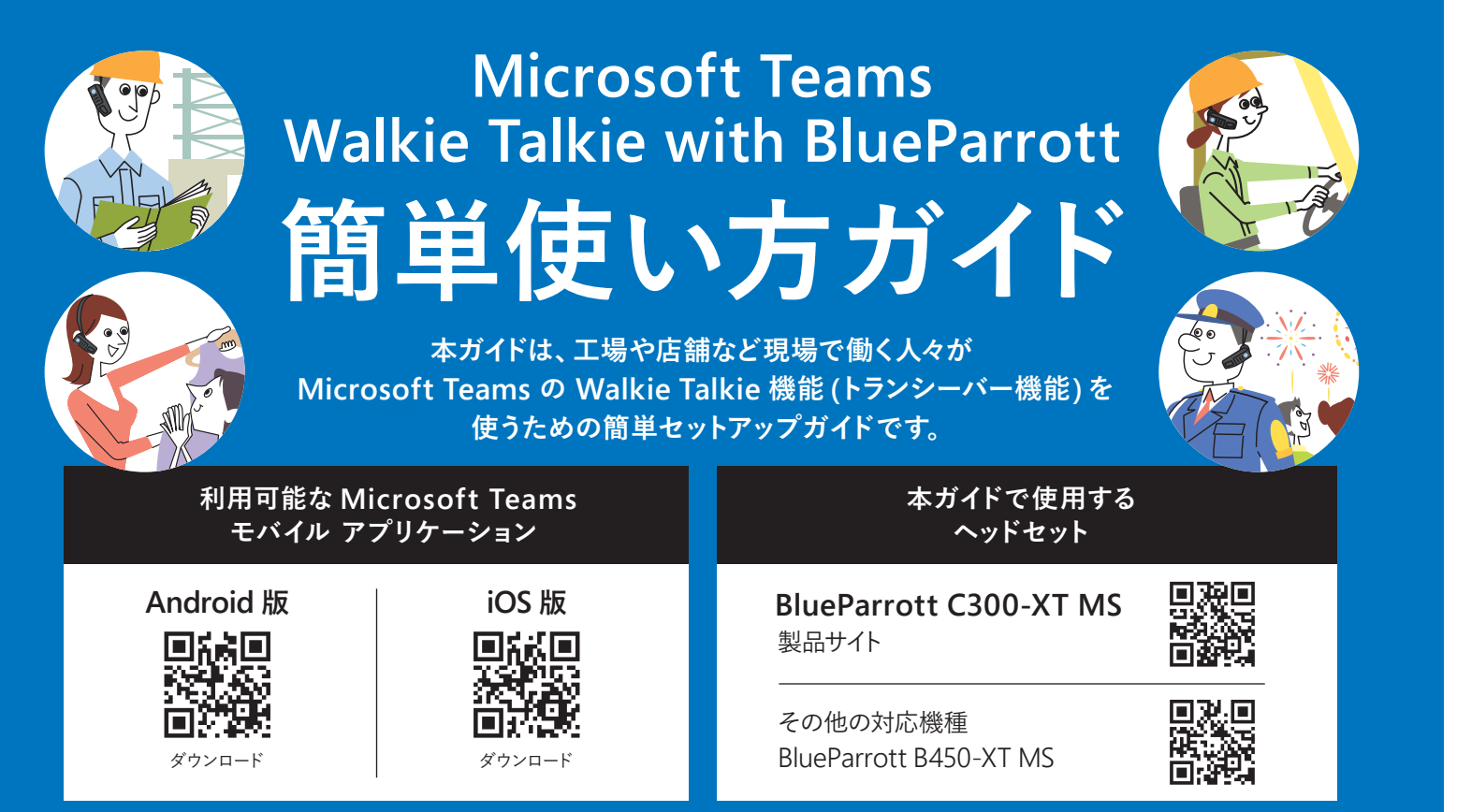

その他、動作環境については右記 URL をご参照ください。https://docs.microsoft.com/ja-jp/microsoftteams/walkie-talkie

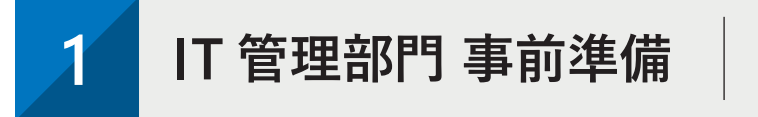

### (1) サインインし、セットアップポリシーを開く

|    |              |     | アプリの設定ポリシー                                                                                                    |              |                            |         |
|----|--------------|-----|----------------------------------------------------------------------------------------------------|--------------|----------------------------|---------|
|    |              | ~   | アプリカセットアップオリシーは、Reams アプリでユーザーがどのようにアプリを利用できるかを制御します。グローバ00<br>(御屋住が成立) ポリシーを使用してカスタマイズするか、カスタム ポリシーを作成してユーザーのセットに割り当てるこ<br>とができます。11時時間 |              |                            |         |
|    |              | ~   |                                                                                                    |              |                            |         |
|    |              | ~   |                                                                                                    |              |                            |         |
|    | 🗄 Teams のアプリ | ^   | アプリのセットアップ ポリシー の要約                                                                                                    | ユーザーの統計情報    |                            |         |
|    | アプリを管理       |     |                                                                                                    |              | マタムポリシー                    |         |
| J. | アクセス許可ポリシー   | -   | 2 1<br>EE本のポリシー カスタムポリシー                                                                                                    |              | ยดสบร-                     |         |
| I  |              | -   |                                                                                                    |              |                            |         |
| 1  |              | ۲ ۲ |                                                                                                    |              |                            |         |
|    |              | ~   | ホリシーの管理 グループホリシーの割り当て                                                                                                    |              |                            |         |
|    |              | >   | + 第2月 ノ 福集 急 複型 音 雨除 ログロー                                                                                                    | バルボリシーをリセット  | 一を管理                       |         |
|    |              | ~   | - 名用1                                                                                                    | 說明           | <i>ħ</i> 7                 | タム ポリシー |
|    | 🛇 🚥          | ~   | <ul> <li>EintlinelWorker</li> </ul>                                                                                                    | This is a de | efault ann satura - 1,31,3 | 7       |
|    | ③ 強化された暗号化ボ! | J   |                                                                                                    |              | nan app st op m            | ~       |
|    |              |     | グローバル(組織全体の既定値)                                                                                                    |              | 00                         | え       |
|    |              | ~   | 工場勤務者向け                                                                                                    |              | はい                         |         |
|    |              |     |                                                                                                    |              |                            |         |

- ▶ Teams 管理センター (https://admin.teams.microsoft.com/) へ 管理者権限でサインインします。
- ▶ 左ペインのメニューより [Teams のアプリ] [セットアップポリシー] をクリックします。
- ▶ Walkie Talkie を使用するユーザーに適用しているポリシーをクリックします。 ※ここでは「グローバル(組織全体の既定値)」のポリシーを選択しています。

## (3) アプリを追加する

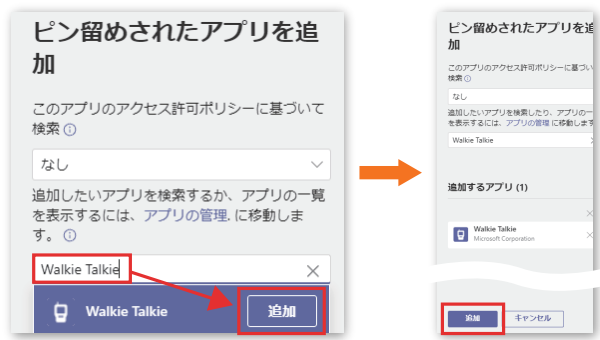

▶検索ウィンドウに [Walkie Talkie] とタイプすると [Walkie Talkie] が リストに出てきますので「追加」ボタンをクリックします。

管理者にてテナント設定を行う 設定が反映するまでには最大で 48 時間かかる 場合がありますので予めご注意ください

## (2) ユーザによるピン留めをオンにする

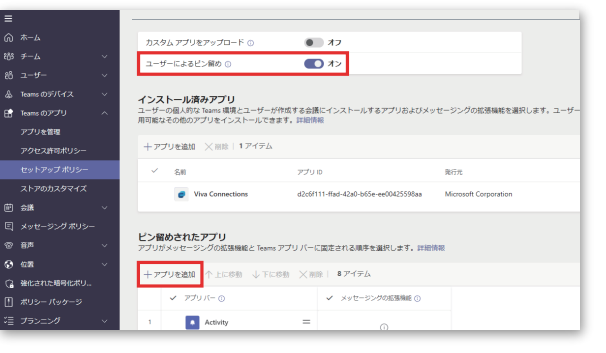

▶ [ユーザーによるピン留め] を[オン」に設定します。 ▶ [+アプリを追加] ボタンをクリックします。

(4) アプリを保存する

## Activ O Chat = Teams Calen Calling h B 😧 Was 保存

▶ [ピン留めされたアプリ] の中に [Walkie Talkie] アプリが入っている ことを確認して、「保存」ボタンをクリックします。

利用者 事前設定 2

### BlueParrott のペアリングを行う

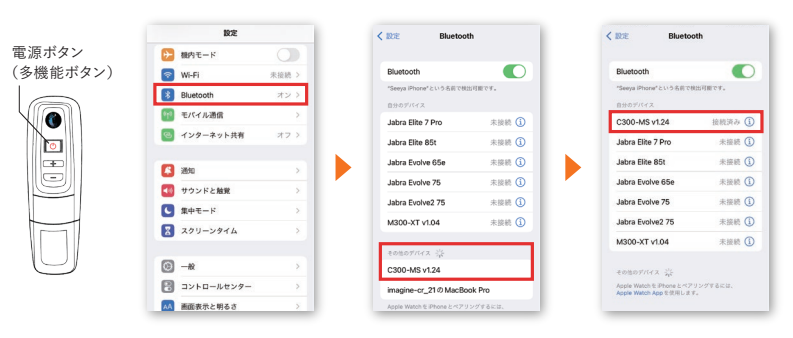

- ▶ C300-XT MS の電源が OFF になっている状態から、電源ボタンをそのまま 10 秒程度長押しして下さい。
- ▶ 「Power On」(電源 ON)という音声の後、「Pair Mode」(ペアリング)という音声通知が流れペアモードになります。 ペアモードの間、電源ボタンの LED が赤と青に点滅します (120 秒間)。
- ▶ 接続されると、ヘッドセットから「Your headset is connected」(ヘッドセットが接続されました) という音声通知が聞こえます。

## (2) Teams クライアント上で Walkie Talkie をチャネルに接続する

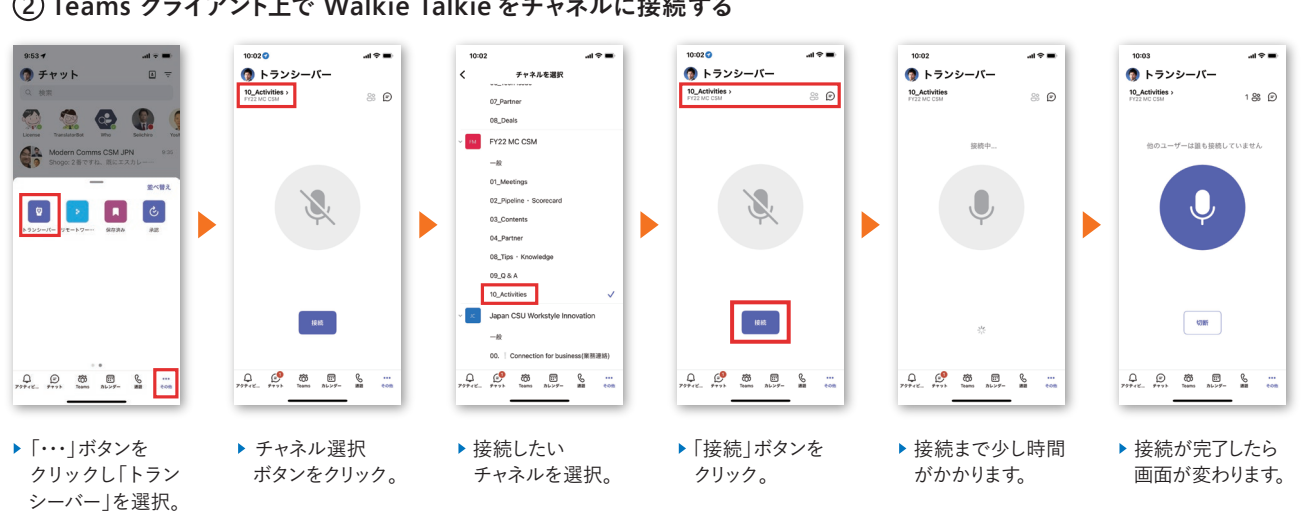

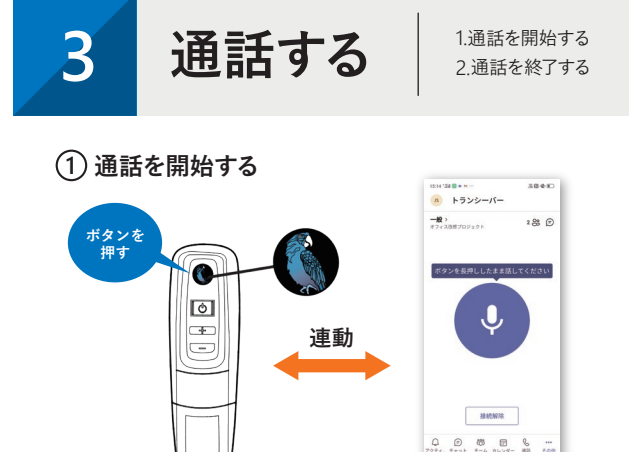

接続しているチャネル メンバーからのメッセージは、その ままハンズフリーで受信できます。作業中の手を止めること なく、メッセージのやり取りを行うことができます。

▶ Walkie Talkie でメッセージを送る(発話)には、ヘッド

セットの Parrott ボタンを長押しして話します。

▶ 「Power Off」(電源オフ)の音声通知が聞こえるまで、電源ボタンを 約4~5秒間押し続けます。赤のLEDが4回点滅し、ヘッドセットの 電源がオフになります。 ▶ Walkie Talkie チャネルの「切断」 ボタンをクリックします。

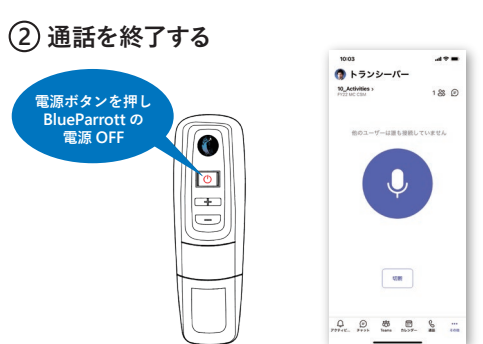

# BlueParrott 装着方法

選択して下さい。オーバーヘッド用は、左右いずれにも装着できます。

## C300-XT MS は、3 つの装着スタイルが選べます。

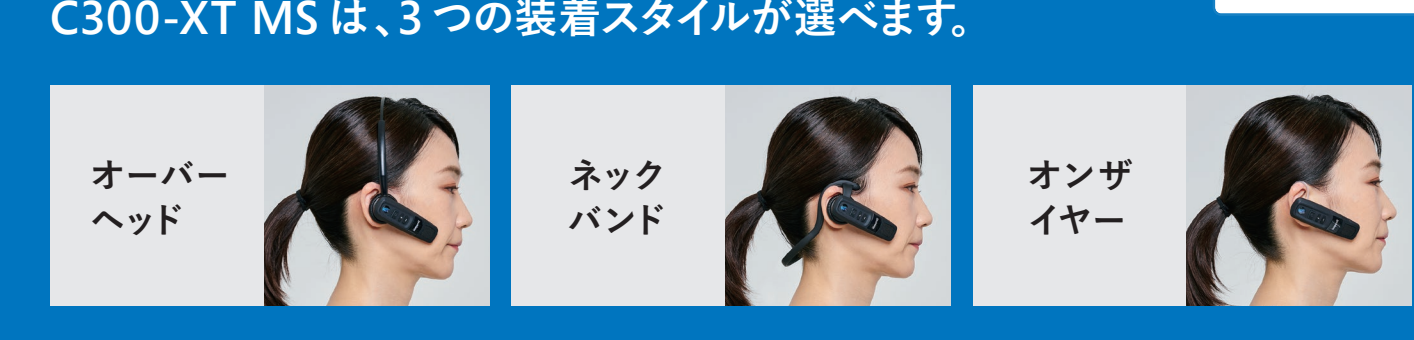

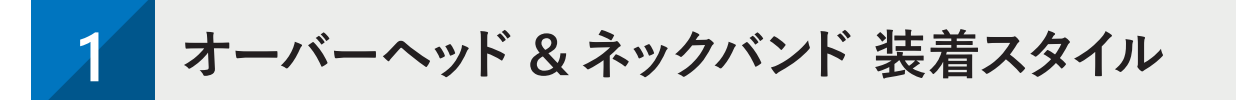

付属のアタッチメントとスタイルコンバーターと使って、図のようにヘッドセットに取り付けて下さい。

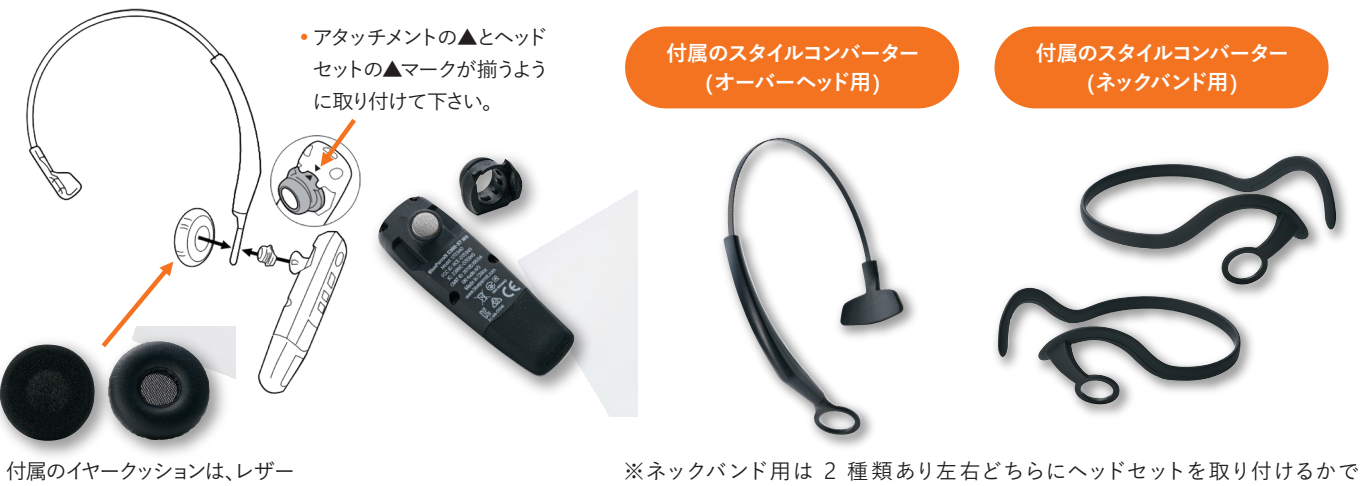

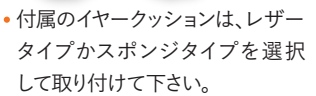

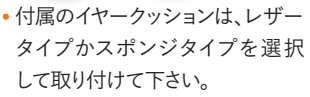

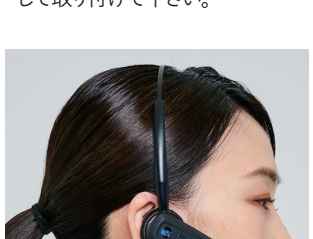

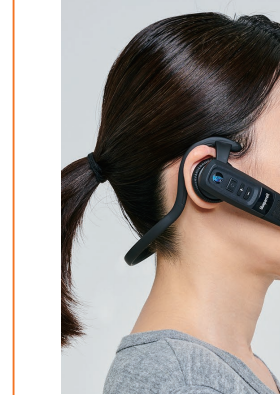

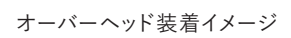

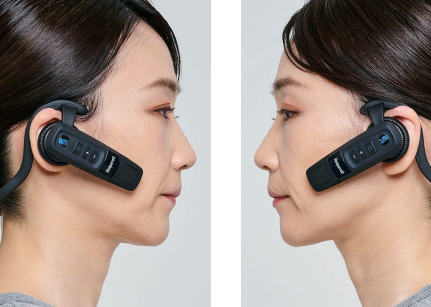

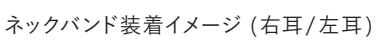

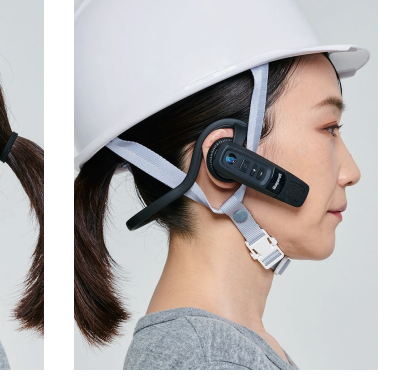

ネックバンド装着をして ヘルメットを被るイメージ

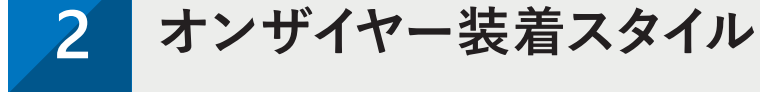

付属のイヤージェルをヘッドセットに取り付け、必要に応じてイヤーフックも取り付けて耳に装着して下さい。

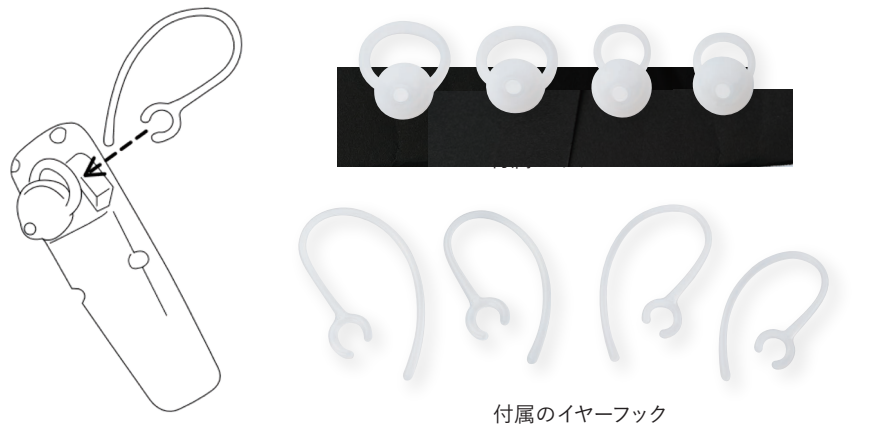

## よくあるお問い合わせ Walkie Talkie with BlueParrott

## Q 相手の声が聞こえない場合

- ▶ ペアリング設定が正しく完了しているかご確認ください。 ▶ Teams モバイル アプリにてチャネルに正しく接続できているかご確認ください。
- ▶ 他メンバーと同じチャネルに参加しているかご確認ください。▶ モバイル端末がネットワークに正しく接続されているかご確認ください。

## Q 誰が Walkie Talkie (トランシーバー) 会話に参加しているかわからない場合

▶ Teams モバイルアプリから確認できます。

## Q BlueParrott デバイスを通常のヘッドセットとして利用できますか?

▶ できます。Teams 会議用のデバイスとしても利用可能です。

## Q うまく BlueParrott から Walkie Talkie 機能を利用できない

- ▶ 位置情報サービスは ON になっていますか?
- ▶ BlueParrott を先にモバイル端末にペアリングした後に、Teams でチャネル接続を行ってみてください。 正しく接続されると Teams モバイル アプリ上段に「すぐに使用できるワイヤレス アクセサリ」とメッセージが表示されます。

より詳細な機能についてはGNオーディオジャパン株式会社までお問い合わせください。 【お問合せ先】GNオーディオジャパン株式会社 エンタープライズ営業部 isr-jp@jabra.com

本資料は情報提供のみを目的としており、2022 年 4 月時点での情報を基に作成したものです。状況等の変化により、内容は変更される場合があります。 GNオーディオジャパン株式会社は、本資料の情報に対して明示的、黙示的または法的な、いかなる保証も行いません。

**GNオーディオジャパン株式会社** 住所:〒105-0004 東京都港区新橋 1-10-6 新橋M-SQUARE 7F HP: www.jabra.jp

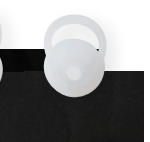

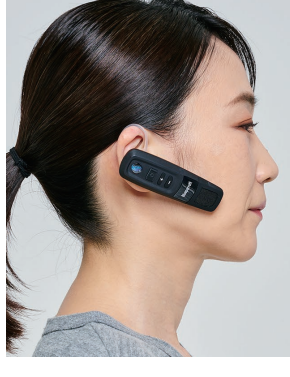

blueparrott GN

. . . . . . . . . . .

オンザイヤー装着イメージ

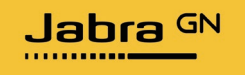